## スクリプトにコメントを挿入する

## スクリプトに《ドキュメント》コマンドでエクスポート可能な形式でコメントを挿入する

## ◇コメントを挿入する手順

①ナビゲータエリアの「スクリプト」フォルダから、コメントを挿入するスクリプトをダブルクリックで開きます。

②挿入したい行にカーソルを合わせて、表示されたスクリプトのスクリプトメニューの「ドキュメントの編集」を選択します。

| ☞ 機能説明書 | ×         |
|---------|-----------|
|         |           |
| 1       | ドキュメントの編集 |

③コメントを入力します。

| 4 | 🌶 ドキュメント挿入       |           | — |      | ×  |   |
|---|------------------|-----------|---|------|----|---|
|   |                  |           |   |      |    |   |
|   | H: 分析シナリオ        | 機能説明書     |   |      | -  | 1 |
|   | N: 番号            | 1         |   |      |    | 2 |
|   |                  |           |   |      |    |   |
|   | I: 対象デ−タ(インプット)  | 売上データ     |   |      |    | 3 |
|   |                  | 帝日采日之而幼   |   |      |    | 4 |
|   | P: 処理内容          | 岡山田方で安州   |   |      | _  | 4 |
|   |                  |           |   |      |    | _ |
|   | O: 作成データ(アウトプット) | 売上アータ_要約  |   |      |    | 5 |
|   |                  |           |   |      |    |   |
|   | T: 備考            | 2023年度データ |   |      | -  | 6 |
|   |                  |           |   |      |    |   |
|   |                  |           |   |      |    |   |
|   |                  | ОК        |   | キャンセ | IL |   |

④入力したコメントを、《ドキュメント》コマンド(機能説明書「ドキュメント」を参照)でエクスポート可能な形式でスクリプトに挿入します。

| □ 機能説明書 × |   |                                    |   |  |  |  |  |
|-----------|---|------------------------------------|---|--|--|--|--|
| 8         |   | ▲ ◎先頭から<br>○カーソルから ▶ ▶ ■ ● Q ④ Q 目 |   |  |  |  |  |
|           | 1 | //S*                               |   |  |  |  |  |
|           | 2 | //H* 機能説明書                         | 1 |  |  |  |  |
|           | 3 | //N* 1                             | 2 |  |  |  |  |
|           | 4 | //I* 売上データ                         | 3 |  |  |  |  |
|           | 5 | //P* 商品番号で要約                       | 4 |  |  |  |  |
|           | 6 | //o* 売上データ_要約                      | 5 |  |  |  |  |
|           | 7 | //T* 2023年度データ                     | 6 |  |  |  |  |
|           | 8 | //E*                               |   |  |  |  |  |